# Comment importer une liste blanche ou noire dans le contrôle d'accès ?

L'import de liste blanche permet d'importer dans la solution de contrôle d'accès SecuTix des billets vendus par un tiers.

L'import de liste noire permet d'importer des billets invalides, qui ne doivent pas être acceptés au contrôle d'accès.

Les billets vendus par les distributeurs via une interface de ventes externes ne sont pas concernés par ces imports, car ils sont automatiquement importés dans le contrôle d'accès au moment de l'exécution de la réintégration des ventes de l'interface.

## Etape 1 : Créer le fichier avec les codes-barres à importer

Pour pouvoir être correctement importée, la liste blanche doit respecter le format suivant :

- Fichier au format .csv, séparateur ";" (point virgule)
- Fichier constitué de 7 colonnes :
  - 1ère colonne : code-barres
  - 2ème colonne : code de la saison pour le contrôle d'accès
  - 3ème colonne : code du produit pour le contrôle d'accès
  - 4ème colonne : 0 (le chiffre)
  - 5ème colonne : FALSE
  - 6ème colonne : FALSE
  - 7ème colonne : date et heure de la séance du produit au format « YYYY-MM-DD HH:MM:ss »

Une fois le fichier créé, enregistrez-le sur votre disque dur.

## Etape 2 : Importer le fichier dans Secutix

- Aller dans le contexte Organisme, module Contrôle d'Accès, menu Listes > Gestion.
  - Cliquer sur Importer liste blanche.
- Choisissez votre fichier .CSV sur votre disque dur
- Cliquer sur IMPORTER
- Vérifier que le nombre d'entrées dans la liste a bien augmenté du nombre de lignes dans le fichier.

#### Exemple de fichier .csv à importer :

| 10000191230535 | 14-15 | Carmen | 0 | FALSE | FALSE | 2017-12-05 19:45:00 |
|----------------|-------|--------|---|-------|-------|---------------------|
| 10000200149101 | 14-15 | Carmen | 0 | FALSE | FALSE | 2017-12-05 19:45:00 |
| 10000204353569 | 14-15 | Carmen | 0 | FALSE | FALSE | 2017-12-05 19:45:00 |
| 10000204354967 | 14-15 | Carmen | 0 | FALSE | FALSE | 2017-12-05 19:45:00 |
| 10000204355241 | 14-15 | Carmen | 0 | FALSE | FALSE | 2017-12-05 19:45:00 |
| 10000204356883 | 14-15 | Carmen | 0 | FALSE | FALSE | 2017-12-05 19:45:00 |
| 10000204357608 | 14-15 | Carmen | 0 | FALSE | FALSE | 2017-12-05 19:45:00 |
| 10000204358282 | 14-15 | Carmen | 0 | FALSE | FALSE | 2017-12-05 19:45:00 |
| 10000204359279 | 14-15 | Carmen | 0 | FALSE | FALSE | 2017-12-05 19:45:00 |

#### Format d'une liste noire

- Fichier au format .csv, séparateur ";" (point virgule) •
  - Fichier constitué de 5 colonnes :
    - ° 1ère colonne : code-barres
      - ° 2ème colonne : raison de l'annulation, une des valeurs suivantes: CANCELLED / TECHNICAL / STOLEN
      - 3ème colonne : code de la saison pour le contrôle d'accès
      - ° 4ème colonne : code du produit
      - · 5ème colonne : date d'annulation au format « YYYY-MM-DD HH:MM:ss » (peut être laissé vide)

Exemple de fichier .csv à importer :

10000191230535;14-15;Carmen;2017-10-05 10:45:00 10000200149101;14-15;Carmen; 10000204353569;14-15;Carmen;2017-10-05 10:45:00